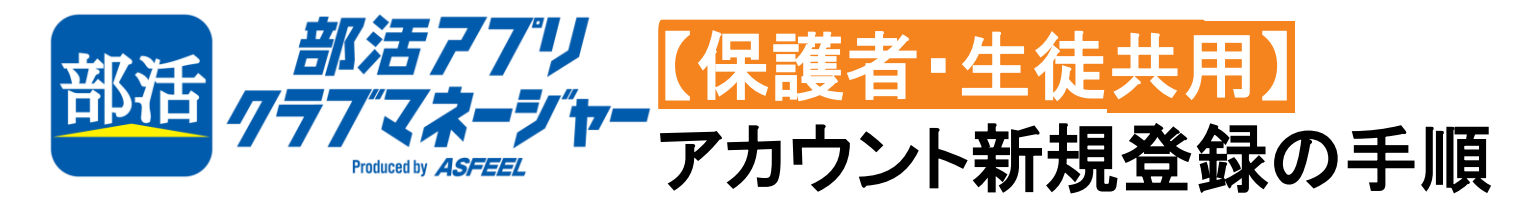

STEP 1

アプリを

インストール

STEP 2

「クラブチーム」

から

チームを選択

 $\bigoplus$ 

ログイン

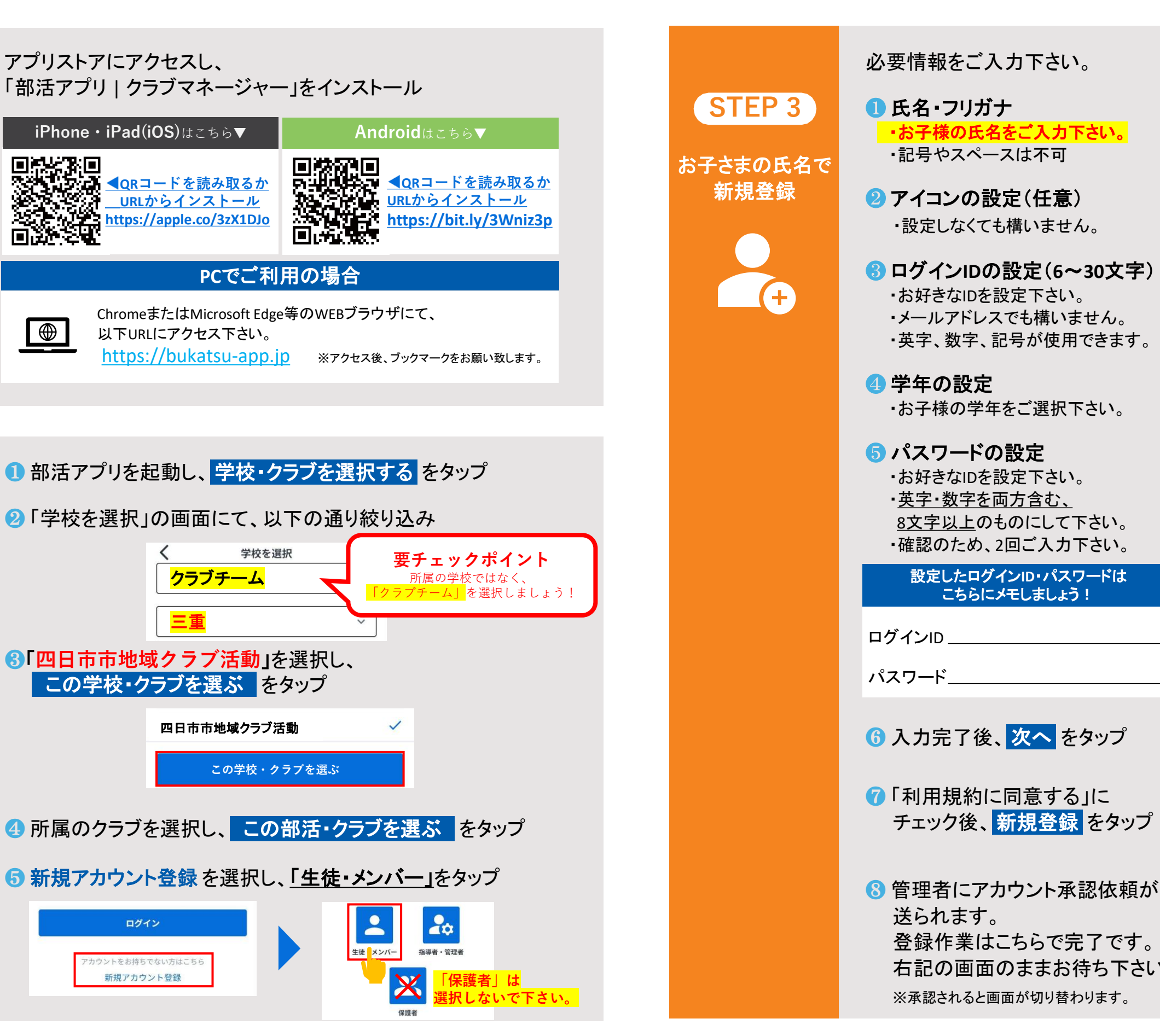

ご注意

### 実証事業のため、【STEP2】の区分で「学校」を選択しないでください!

※区分は「**クラブチーム**」、団体名は「**四日市市地域クラブ活動**」を選択してください。

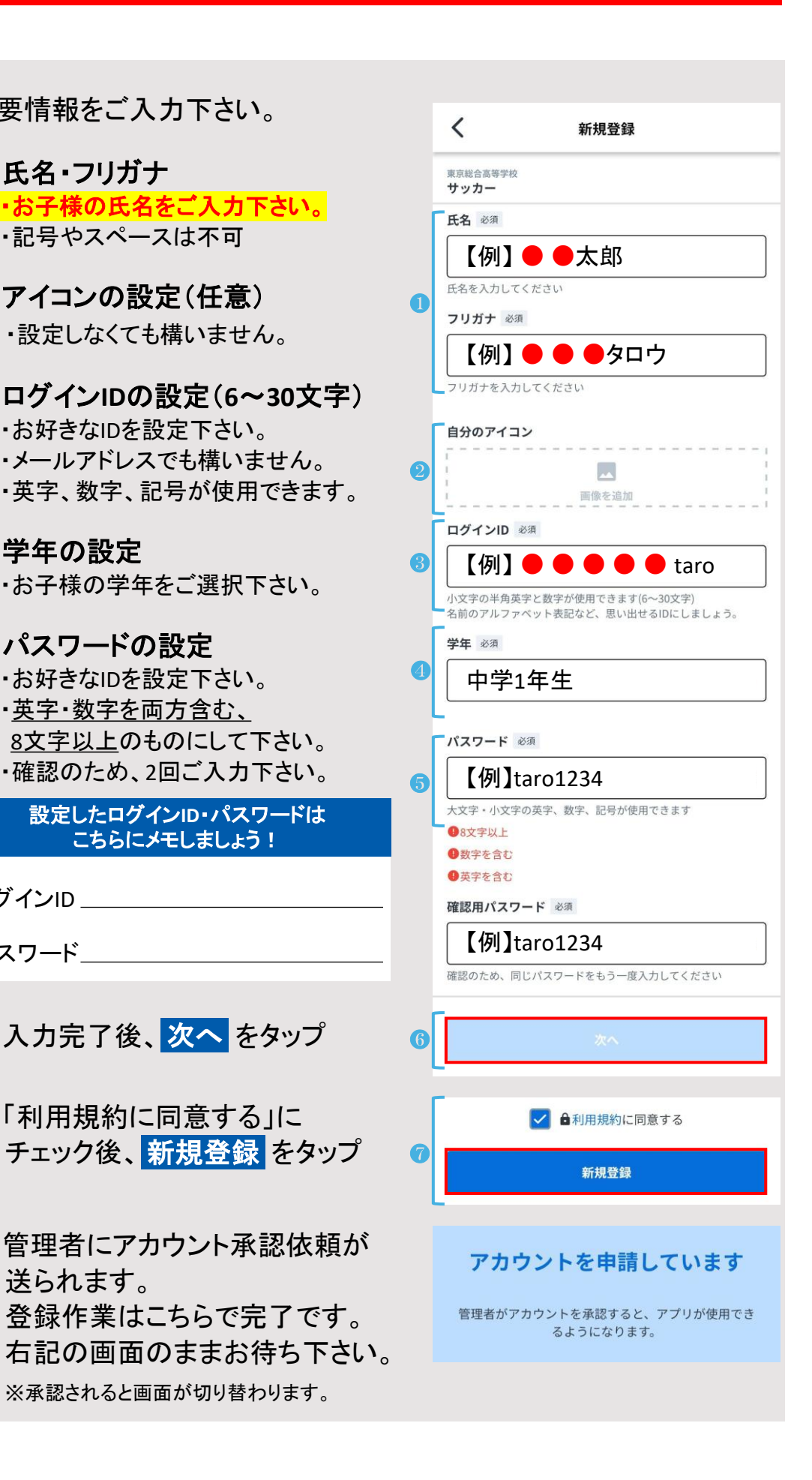

# ご利用の手引き

# ◆部活アプリ クラブマネージャーとは?

- ✓ 全国100自治体で、1000以上の部活動・クラブチームが利用中!
- ✓ スケジュール確認・出欠管理が楽々!
- ✓ 指導者と安心安全に連絡が取り合えるチャット機能も搭載! ※私的な1対1のやり取りができない安全設計

## ◆基本機能の使い方

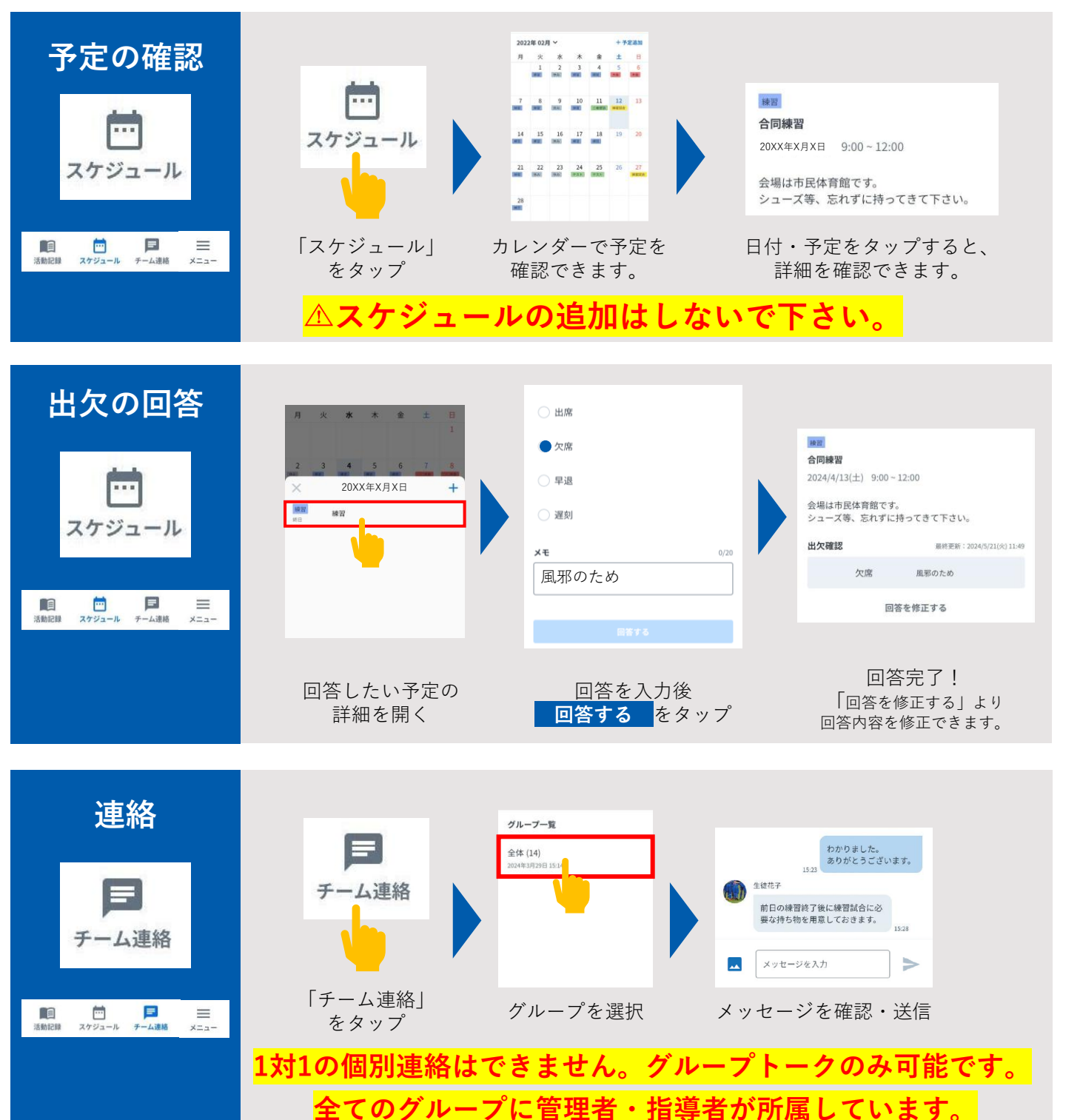

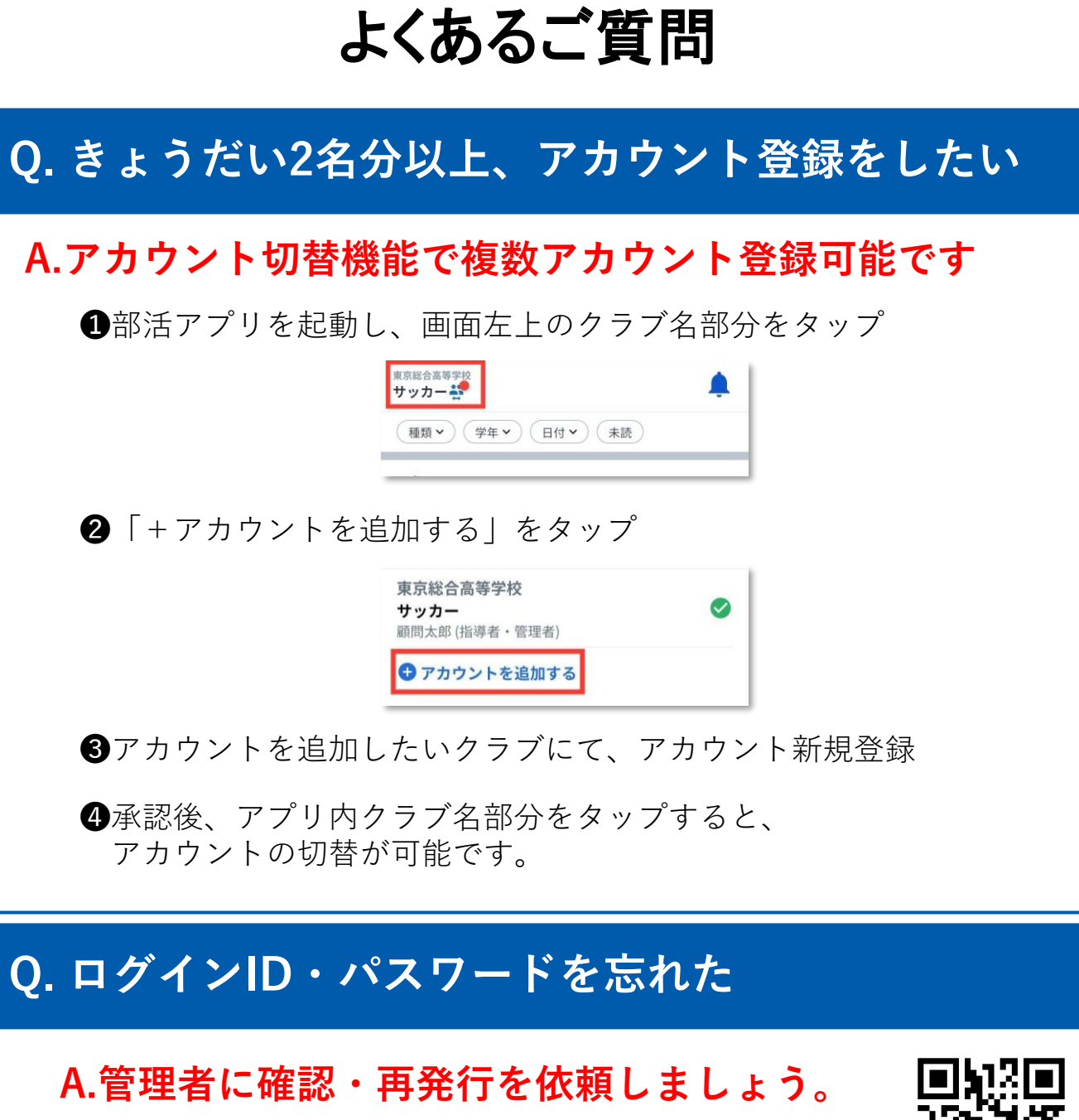

詳細手順は二次元コードを読み込むか、以下URLから

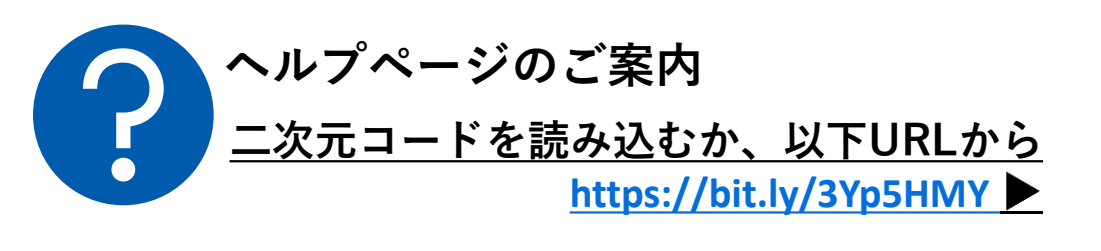

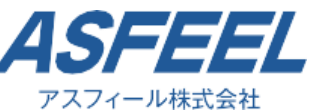

MAIL : info@bukatsu.jp TEL : 0120-980-393 営業時間:平日9:00~18:00

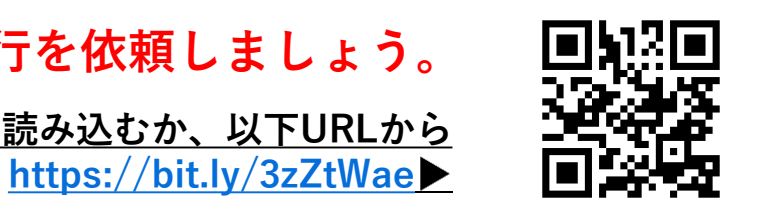

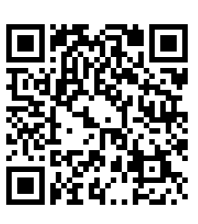

### ▼その他ご不明な点等、お問い合わせはこちら